Упутство за пријаву теме на Конкурс за научно-истраживачки рад студената Медицинског факултета Универзитета у Београду

#### Како направити добар снимак екрана (print screen, screenshot) платформе e-cmyдент

За потребе Конкурса за израду научно-истраживачких радова студената неопходно је поднети следећу документацију у виду снимака екрана са платформе *e-студент*:

- 1. доказ о оцени из предмета из кога се пише рад и
- 2. доказ да је студент први пут уписан у годину у којој је тренутно.

Неопходно је да се на сваком снимку екрана види Ваше име и презиме како бисмо знали да су оцене, односно уписи Ваши, а не туђи. Како Вас не бисмо додатно контактирали због неодговарајуће документације

представљамо неколико начина како да направите адекватан снимак екрана.

#### • Windows, Google Chrome

Када се улогујете на *е-студент* и уђете у део "Испити", приказаће Вам се следећи екран:

| → C 🔒 student.me                           | d.bg.ac.rs/ | /pocetna.jsf       |                                                                                                    |                    |                     |       |       |      |                                |                |                             | Ө Гост                           |
|--------------------------------------------|-------------|--------------------|----------------------------------------------------------------------------------------------------|--------------------|---------------------|-------|-------|------|--------------------------------|----------------|-----------------------------|----------------------------------|
|                                            | Сту         | дентски<br>Student | СЕРВИСИ Медицинск<br>Services Faculty of N                                                                                   | и факу<br>Iedicine | илтет<br>Э          |       |       |      |                                |                | Пера Перић (md2             | 210007) Kpaj paga 🧿              |
| Почетна                                    | Пол         | южени и            | спити                                                                                                    |                    |                     |       |       |      |                                |                |                             |                                  |
| Стара обавештења                           | _           |                    |                                                                                                    |                    |                     |       | 1     |      |                                |                |                             |                                  |
| ШВ 20                                      | Р.Бр.       | Акроним            | Назив                                                                                                    | H.rp.              | Тип пријаве         | Поени | Оцена | ЕСПБ | Рок 🗠                          | Датум полагања | Потписао наставник          | Додатне информације <sup>с</sup> |
| Испитни рокови<br>Пријава испита           | 1           | ХИР14              | Хирургија                                                                                                    | 5                  | обавезан<br>предмет |       | 10    | 26   | 2019/20<br>септембарски<br>ИАС | 10.09.2020.    | Мирослав Гранић             |                                  |
| Положени испити                            | 2           | ГИН14              | Гинекологија и<br>акушерство                                                                                                 | 11                 | обавезан<br>предмет |       | 10    | 10   | 2019/20<br>јулски ИАС          | 24.07.2020.    | Амира Егић                  |                                  |
| Спољне оцене<br>Неуспешна полагања         | 3           | ИACPEXA14          | Физикална медицина и<br>рехабилитација                                                                                       | 5                  | обавезан<br>предмет |       | 10    | 3    | 2019/20<br>јунски ИАС          | 02.06.2020.    | Оливера Ђорђевић            |                                  |
| Бирање предмета                            | 4           | ПЕД14              | Педијатрија                                                                                                    | 19                 | обавезан<br>предмет |       | 10    | 10   | 2019/20<br>јунски ИАС          | 01.06.2020.    | Вера Здравковић             |                                  |
| Анкета<br>Моји предмети<br>Обавезе         | 5           | иассоци            | Социјална медицина                                                                                                    | 2                  | обавезан<br>предмет |       | 10    | 3    | 2019/20<br>јануарски<br>ИАС    | 28.01.2020.    | Весна Бјеговић<br>Микановић |                                  |
| Уписи<br>Школарине и уплате                | 6           | ИАСИ568            | Процедура вантелесне<br>оплодње у лечењу<br>брачног инфертилитета                                                            | 1                  | изборни<br>предмет  |       | п     | 2    | 2019/20<br>обавезе             | 29.05.2020.    | Елиана Гаралејић            |                                  |
| Завршни рад<br>Администрација<br>Крај рада | 7           | ИАСИ792            | Значај балнеотерапије у<br>превенцији, лечењу и<br>рехабилитацији<br>пацијената са<br>остеоартритисом<br>периферних зглобова | 1                  | изборни<br>предмет  |       | п     | 2    | 2019/20<br>обавезе             | 11.12.2019.    | Милица Лазовић              |                                  |

Најједноставнији начин да сачувате снимак екрана тако да се виде све оцене и Ваше име и презиме је

да кликнете три тачке у горњем десном углу, а затим опцију "Одштампај..." ("Print...").

| 1 | Univerzitet u Beogradu, Medicir                     | ns 🗙 🎽       | е-студент    | × +                                                                       | -        | - Berry             | -     | -     | -    | _                              |                | -                 | _                           | _        |         |                   |
|---|-----------------------------------------------------|--------------|--------------|---------------------------------------------------------------------------|----------|---------------------|-------|-------|------|--------------------------------|----------------|-------------------|-----------------------------|----------|---------|-------------------|
| ← | → C 🔒 student.me                                    | ed.bg.ac.rs, | /pocetna.jsf |                                                                           |          |                     |       |       |      |                                |                |                   |                             |          | Θ       | Гост 📋            |
|   |                                                     | Сту          | дентски      | СЕОВИСИ Медицинск                                                         | и факу   | лтет                |       |       |      |                                |                |                   | Нова картица<br>Нови прозор |          |         | Ctrl+T<br>Ctrl+N  |
|   |                                                     |              | Student      | Services Faculty of N                                                     | ledicine |                     |       |       |      |                                |                |                   | Преузимања                  |          |         | Ctrl+J            |
|   |                                                     |              |              |                                                                           |          |                     |       |       |      |                                |                |                   | Зумирање                    | -        | 100% +  | £3                |
|   | Почетна                                             | Пол          | южени и      | испити                                                                    |          |                     |       |       |      |                                |                |                   | Одштампај                   | <b>)</b> |         | Ctrl+P<br>Ctrl+F  |
|   | Стара обавештења                                    | _            |              | 1                                                                         |          |                     |       |       |      |                                |                |                   | Још алатки                  |          |         | •                 |
|   | ШВ 20                                               | Р.Бр.        | Акроним      | Назив                                                                     | H.rp.    | Тип пријаве         | Поени | Оцена | ЕСПБ | Рок ≏                          | Датум полагања | Πα                | Измени                      | Исеци    | Копирај | Налепи            |
|   | Испитни рокови<br>Пријава испита                    | 1            | ХИР14        | Хирургија                                                                 | 5        | обавезан<br>предмет |       | 10    | 26   | 2019/20<br>септембарски<br>ИАС | 10.09.2020.    | Ми                | Подешавања<br>Помоћ         |          |         | •                 |
|   | <ul> <li>Испити</li> <li>Положени испити</li> </ul> | 2            | ГИН14        | Гинекологија и<br>акушерство                                              | 11       | обавезан<br>предмет |       | 10    | 10   | 2019/20<br>јулски ИАС          | 24.07.2020.    | Ам                | Изађи                       |          |         |                   |
|   | Спољне оцене<br>Неуспешна полагања                  | 3            | ИACPEXA14    | Физикална медицина и<br>рехабилитација                                    | 5        | обавезан<br>предмет |       | 10    | 3    | 2019/20<br>јунски ИАС          | 02.06.2020.    | Оливер            | ра Ђорђевић                 |          |         |                   |
|   | Бирање предмета                                     | 4            | ПЕД14        | Педијатрија                                                               | 19       | обавезан<br>предмет |       | 10    | 10   | 2019/20<br>јунски ИАС          | 01.06.2020.    | Bepa 3,           | дравковић                   |          |         |                   |
|   | Анкета<br>Моји предмети                             | 5            | ИАССОЦМ      | Социјална медицина                                                        | 2        | обавезан<br>предмет |       | 10    | 3    | 2019/20<br>јануарски           | 28.01.2020.    | Весна I<br>Миканс | Бјеговић<br>овић            |          |         |                   |
|   | Обавезе                                             |              |              | Процедура вантелесне                                                      |          |                     |       |       |      | MAG                            |                |                   |                             |          |         |                   |
|   | Школарине и уплате                                  | 6            | ИАСИ568      | оплодње у лечењу                                                          | 1        | изборни<br>предмет  |       | п     | 2    | 2019/20<br>обавезе             | 29.05.2020.    | Елиана            | а Гаралејић                 |          |         |                   |
|   | Завршни рад                                         |              |              | орачног инфертилитета                                                     |          |                     |       |       |      |                                |                |                   |                             |          |         |                   |
|   | Администрација                                      |              |              | превенцији, лечењу и                                                      |          |                     |       |       |      |                                |                |                   |                             |          |         |                   |
|   | Крај рада                                           | 7            | ИАСИ792      | рехабилитацији<br>пацијената са<br>остеоартритисом<br>периферних зглобова | 1        | изборни<br>предмет  |       | П     | 2    | 2019/20<br>обавезе             | 11.12.2019.    | Милица            | а Лазовић                   |          |         | -                 |
| < |                                                     | 7            |              | - 11 <del>1</del> .                                                       |          |                     |       |       |      | 542 g                          |                |                   |                             | EN       | • î •)  | 9:45<br>4.11.2020 |

Приказаће Вам се следећи прозор где у првом падајућем менију треба да одаберете опцију "Сачувај као *PDF"* (*"Save as PDF"*), а потом кликнути *"*Сачувај" (*"Save"*):

|                   | glacita, pocerital, si                                        |            |                                                                                                    |           |                                 |     |          |                                           |                      |                    |                                         | 0            |
|-------------------|---------------------------------------------------------------|------------|----------------------------------------------------------------------------------------------------|-----------|---------------------------------|-----|----------|-------------------------------------------|----------------------|--------------------|-----------------------------------------|--------------|
|                   | 4.11.2020                                                     |            |                                                                                                    |           | е студант                       | ,   | lennes J | (nd) विवासकार                             | 1011] <b>106</b> (28 |                    | Штампај 2 странице<br>150017)           | крај рада    |
|                   | Печетна<br>Стара обаземтења<br>ШВ 20                          | Полож      | ни испити                                                                                           |           | . Terr repuipese 1              |     |          | Por ·                                     | Датры папаган        | a forme            | Одредиште 📄 Сачувај као PDF 👻           | 1112         |
|                   | Donatas pociais<br>Opiciaias activita<br>Monatas              | 1 345      | H Xeppreja                                                                                          |           | обласкан<br>преднят<br>обласкан | **  | 26<br>90 | 2019/20<br>cernex6epcox<br>VAC<br>2019/20 | 10.09.2020           | Mapoon I           | Send To OneNote 2013<br>Cavybaj kao PDF |              |
| Почетн            | Fisibatewardshite<br>Children agene<br>Heydhawiti Nitibilited | 3 1940     | Separation and Second                                                                               | • •       | ofaecae<br>apaguer<br>ofaecae   | 10  | 3        | 2019/20<br>(mcar MAC<br>2019/20           | 62 06 2020           | Group              | Странице Прикажи више                   |              |
| ара обавештењ     | Анката<br>Мији предмети<br>Обелезе                            | 5 1940     | Courier na wegenere                                                                                 | 2         | обранали<br>прарокт             | 10  | 3        | 2019/20<br>Janyapow<br>VAC                | 28-01-2020           | leos i<br>Mezeo    | Распоред Вертикално У растис и          | uth o pure u |
| ШВ 2              | Улиси<br>Шилларини и уллаге<br>Завршии рад                    | 6 1040     | тбов Процедура вытелес<br>опторые у печенку<br>браннат инфертисат<br>Значај балне сперати           | - 1<br>hy | edispor<br>spagner              | n   | 2        | 2019/20<br>offance                        | 29 05 2020           | Envana             | датие и                                 | формац       |
| Пријава испит     | Kpaj paga                                                     | 7 ИАС      | превенција, лененцу<br>1752 резобитатација<br>пацијената са<br>осткоартритисом<br>лерифернах злобов |           | ноберник<br>придомет            | 0   | •        | 2019/30<br>offamore                       | 11.12.2018           | Meteop             | Више полешавања                         |              |
| Испит             |                                                               | 4 163      | 114 Heyponoraja                                                                                     |           | ofancas<br>spepier              | ٠   | ٠        | 2018/19<br>orrollapces<br>VAC             | 27 09 2019.          | Sparsor            |                                         |              |
| Положени испит    |                                                               | 9 MAC      | 1995 Videntaine Earech<br>194 Occupypije                                                            | 3         | opener<br>of announce           | 10  | 7        | prov MAC<br>2018/19                       | 10.07.2018.          | Kanga<br>Areaco    |                                         |              |
| Спољне оцен       |                                                               | 11 200     | ли дерматовене рототи                                                                               | • •       | ofamaan<br>apapaer              |     | 6        | 2018/19<br>(Inclusional                   | 10.06.2019.          | Apare I            |                                         |              |
| Неуспешна полаган |                                                               | 12 16(     | 114 Историа мерицина                                                                                | 9         | of second<br>speciment          | 10  | 26       | 201819<br>(mcar MAC<br>201819             | 21.06.2019           | Дратны             |                                         |              |
|                   |                                                               | 13 1942    | Child Krussewa sampolister                                                                          | maja 3    | TO SOLUTION                     | n   |          | defigrapces<br>MAC<br>2018/19             | 25.62.30%            | Phone I            |                                         |              |
| ирање предмет     |                                                               | 14 105     | 92514 Knowesz Seconseja                                                                             | ,         | rpaper                          | •   | 1        | defoyapces<br>VAC<br>201819               | 19.02.2019.          | Tarjava            |                                         |              |
| Анкет             |                                                               | 15 2542    | tokowanonépe                                                                                        | 9         | rpaguer<br>classos              | 10  | -        | pergapose<br>VAC<br>2017/18               | 24.01.2018           | Aparana            |                                         |              |
| Моји предмет      |                                                               | 16 PAG     | H Paperereja                                                                                        | •         | rongener<br>rofosier            | 10  | 1        | onofapose 2<br>- sarpapee<br>2018/19      | 08.10.2018           | Драган             |                                         |              |
| Обавез            |                                                               | 17 196     | гастроентерскетало<br>Урођена и Стенена                                                             |           | rosper<br>rotoper               |     |          | 201819                                    | 10012010             | in a second        |                                         |              |
| Упис              |                                                               | -          | Cardbora<br>Cardbora                                                                                |           | ofeeaar                         |     |          | 2017/18                                   |                      |                    |                                         |              |
| ларине и уплат    |                                                               | 19 1440    | 64TD Krawevia rporegeer                                                                             | <b>1</b>  | 1040MPT                         | n   |          | onotapose<br>VAC<br>201718                | 24.09.2018           | Concen             |                                         |              |
| Завршни ра        |                                                               | 20 1940    | WIA Osnananija                                                                                      | •         | rpaper                          | a,  | - 20     | cernexCapcor<br>MAC                       | 06.09.2018           | Дратан             |                                         |              |
| Алминистрации     |                                                               | 21 1940    | We Пепалошка физикало<br>Л.4. Нуклавана мерецика                                                    | 4 4<br>5  | rpaper<br>of annual             | 10  | 2        | provide MAC                               | 10 07 2018.          | Apara 1<br>Aparana |                                         |              |
| Крај рад          |                                                               | 23 1440    | тат Маририотика                                                                                     | aa 3      | of an and a second              | -10 | 3        | 2017/18<br>Janyapose<br>VAC               | 29-01-2018           | Degena<br>Craneta  |                                         |              |
|                   |                                                               | Просечни   | oupera 9,63 35kp ECM                                                                                | поена 3   | 177                             |     |          |                                           |                      |                    | Сачувај Откажи                          |              |
|                   | Mps://student.med.bg.ac.rs/pc                                 | xxetna jef |                                                                                                    |           |                                 |     |          |                                           |                      | 1/2                |                                         |              |

### Приказаће се следећи екран:

| 👔 Univerzitet u Beogradu, Medicins 🗙                                | 🗱 е-студент х 🕂                                                                                       |                                                                    |
|---------------------------------------------------------------------|----------------------------------------------------------------------------------------------------|--------------------------------------------------------------------|
| ← → C 🔒 student.med.bg.ac.                                          | rs/pocetna.jsf                                                                                        | O Foct                                                             |
|                                                                     |                                                                                                    | чува се<br>1. Одаберите жељену                                     |
| Почетн                                                              | Favorites     Name     Date modified     Type     No items match your search.                         | локацију (нпр. <i>Desktop</i> ).                                   |
| ШВ 2<br>Испитни роков<br>Пријава испит                              | Downloads  Recent Places  OneDrive  Ubraries  Downloads                                               | Вертикално 👻 одатне информације 🌣 🗛                                |
| Положени испи<br>Спољне оцен<br>Неуспешна полаган<br>Бирање предмет | <ul> <li>Documents</li> <li>Music</li> <li>Pictures</li> <li>Videos</li> </ul>                        | <ol> <li>Насловите фајл својим<br/>именом и презименом.</li> </ol> |
| Анкет<br>Моји предмет                                               | File name: Pera Perić OCENE Save as type: Adobe Acrobat Document                                      |                                                                    |
| Обавез<br>Упис<br>Школарине и уплат                                 | Hide Folders      Save      Const                                                                     | . 3. Кликните <i>"Save"</i> .                                      |
| Администрациј<br>Крај рад                                           | 0         0000         000000000000000000000000000000000000                                           |                                                                    |
|                                                                     | Reviews taskes 8.00         36g 0005 mass 107           Ngu Haddet med by a rejocative (if         12 | Сачувај Откажи                                                     |
|                                                                     |                                                                                                    | SR A (1) 9:53<br>4.11.2020                                         |

Адекватно названу датотеку ћете приложити као рад на платформи за предају менторског листа. Исти поступак потребно је поновити за страницу "Уписи" на *е-студенту* и предати и ту датотеку.

# • MacOS, Safari

Када се улогујете на е-студент и уђете у део "Испити", приказаће Вам се следећи екран:

| $\langle \rangle$                          |       |                     | 0                                          |                   |                     | iii studen | t.med.bg | .ac.rs |                                   | Ċ)             |                             | 0                     | ₫ <b>₽</b> + |
|--------------------------------------------|-------|---------------------|--------------------------------------------|-------------------|---------------------|------------|----------|--------|-----------------------------------|----------------|-----------------------------|-----------------------|--------------|
|                                            | Сту   | идентски<br>Student | СЕРВИСИ Медицинск<br>Services Faculty of N | и факу<br>Aedicin | үлтөт<br>ө          |            |          |        |                                   |                | Perd                        | a Perić (md210007)    | крај рада 🙂  |
| Почетна                                    | Пол   | южени               | испити                                     |                   |                     |            |          |        |                                   |                |                             |                       |              |
| Стара обавештења<br>ШВ 20                  | Р.Бр. | Акроним             | Назив                                      | H.rp.             | Тип пријаве         | Поени      | Оцена    | ЕСПБ   | Рок 🗠                             | Датум полагања | Потписао наставник          | Додатне информације 🌥 | Активности   |
| Испитни рокови                             | 1     | ХИР14               | Хирургија                                  | 25                | обавезан<br>предмет |            | 10       | 26     | 2019/20<br>септембарски<br>ИАС    | 08.09.2020.    | Драгош Стојановић           |                       | Q            |
| Положени испити                            | 2     | иассоци             | Социјална медицина                         | 6                 | обавезан<br>предмет |            | 10       | 3      | 2019/20<br>септембарски<br>ИАС    | 07.09.2020.    | Александра Јовић-<br>Вранеш |                       | Q            |
| Неуспешна полагања                         | 3     | ПЕД14               | Педијатрија                                | 2                 | обавезан<br>предмет |            | 10       | 10     | 2019/20<br>Августовски<br>рок ИАС | 18.08.2020.    | Драгана Вујић               |                       | Q            |
| Анкета<br>Моји предмети                    | 4     | ИACPEXA14           | Физикална медицина и<br>рехабилитација     | 2                 | обавезан<br>предмет |            | 10       | 3      | 2019/20<br>јулски ИАС             | 24.07.2020.    | Александра<br>Видаковић     |                       | Q            |
| Обавезе<br>Уписи                           | 5     | ГИН14               | Гинекологија и<br>акушерство               | 18                | обавезан<br>предмет |            | 10       | 10     | 2019/20<br>Јунско-јулски<br>ИАС   | 29.06.2020.    | Весна Мандић<br>Марковић    |                       | Q            |
| Школарине и<br>уплате                      | 6     | ПСИХ14              | Психијатрија                               | 5                 | обавезан<br>предмет |            | 10       | 6      | 2019/20<br>јунски ИАС             | 03.06.2020.    | Милан Латас                 |                       | Q            |
| Завршни рад<br>Администрација<br>Крај рада | 7     | HEYP14              | Неурологија                                | 14                | обавезан<br>предмет |            | 10       | 6      | 2019/20<br>фебруарски<br>ИАС      | 27.02.2020.    | Александар Ристић           |                       | Q            |
| Khal hafa                                  | 8     | UACU522             | Еңдокрина хирургија                        | 1                 | изборни<br>предмет  |            | п        | 2      | 2019/20<br>обавезе                | 18.12.2019.    | Иван Пауновић               |                       | Q            |
|                                            | 9     | ИАСИ576             | Хируршка обрада ране                       | 1                 | изборни<br>предмет  |            | п        | 2      | 2019/20<br>обавезе                | 08.06.2020.    | Драгош Стојановић           |                       | Q            |
|                                            | 10    | ИАСИНФБ             | Инфективне болести                         | 6                 | обавезан<br>предмет |            | 10       | 7      | 2018/19<br>октобарски<br>ИАС      | 27.09.2019.    | Јасмина Полуга              |                       | Q            |
|                                            | 11    | ИАСКЛМИ             | Клиничка микробиологија                    | 16                | обавезан<br>предмет |            | п        | 1      | 2018/19<br>септембарски<br>ИАС    | 28.08.2019.    | Ивана Ћирковић              |                       | Q            |
|                                            | 12    | ИНТМ14              | Интерна медицина                           | 10                | обавезан<br>предмет |            | 10       | 26     | 2018/19<br>септембарски           | 06.09.2019.    | Светлана Јелић              |                       | Q            |

Најједноставнији начин да сачувате снимак екрана тако да се виде све оцене и Ваше име и презиме је да кликнете "*File*", а затим опцију *"Export as PDF…*".

| afari File Edit                                  | View His        | story Bo           | ookma        | arks Window Help                           |                    |                     |          |          |        |                                   |                | (i: 4                       | 12% 🗊 Wed 12:40 🦷                  | Q       |
|--------------------------------------------------|-----------------|--------------------|--------------|--------------------------------------------|--------------------|---------------------|----------|----------|--------|-----------------------------------|----------------|-----------------------------|------------------------------------|---------|
| < New Wind<br>New Privat                         | ow<br>te Window | て<br>第N<br>公<br>第N |              | 0                                          | _                  |                     | 🖩 studen | t.med.bg | .ac.rs |                                   | Ċ              |                             | 0                                  | ₫       |
| New Tab<br>Open File.<br>Open Loca               | <br>ation       | ЖТ<br>ЖО<br>ЖL     | оки<br>ent S | СЕРВИСИ Медицинск<br>Services Faculty of M | и факу<br>ledicine |                     |          |          |        |                                   |                | Per                         | ra Perić (md210007)                | ktpnj p |
| Close Win<br>Close All V<br>Close Tab<br>Save As | dow<br>Vindows  | ዕജ₩<br>ጚዕജ₩<br>ዕജs | ни и         | испити                                     |                    |                     |          |          |        |                                   |                |                             |                                    |         |
| Share                                            |                 | •                  | IM           | Назив                                      | H.rp.              | Тип пријаве         | Поени    | Оцена    | ЕСПБ   | Рок 🛎                             | Датум полагања | Потписао наставни           | к Додатне информације <sup>-</sup> | Акт     |
| Import as<br>Export as<br>Export Boo             | PDF             | •                  |              | Хирургија                                  | 25                 | обавезан<br>предмет |          | 10       | 26     | 2019/20<br>септембарски<br>ИАС    | 08.09.2020.    | Драгош Стојановић           |                                    |         |
| Print                                            |                 | ЖР                 | цм           | Социјална медицина                         | 6                  | обавезан<br>предмет |          | 10       | 3      | 2019/20<br>септембарски<br>ИАС    | 07.09.2020.    | Александра Јовић-<br>Вранеш |                                    |         |
| Неуспешна полагања<br>Бирање предмета            | 3               | ПЕД14              |              | Педијатрија                                | 2                  | обавезан<br>предмет |          | 10       | 10     | 2019/20<br>Августовски<br>рок ИАС | 18.08.2020.    | Драгана Вујић               |                                    |         |
| Анкета<br>Моји предмети                          | 4               | ИАСРЕ              | XA14         | Физикална медицина и<br>рехабилитација     | 2                  | обавезан<br>предмет |          | 10       | 3      | 2019/20<br>јулски ИАС             | 24.07.2020.    | Александра<br>Видаковић     |                                    |         |
| Обавезе<br>Уписи                                 | 5               | ГИН14              |              | Гинекологија и<br>акушерство               | 18                 | обавезан<br>предмет |          | 10       | 10     | 2019/20<br>Јунско-јулски<br>ИАС   | 29.06.2020.    | Весна Мандић<br>Марковић    |                                    |         |
| Школарине и<br>уплате                            | 6               | псих1              | 4            | Психијатрија                               | 5                  | обавезан<br>предмет |          | 10       | 6      | 2019/20<br>јунски ИАС             | 03.06.2020.    | Милан Латас                 |                                    |         |
| Завршни рад<br>Администрација                    | 7               | HEYP14             | 4            | Неурологија                                | 14                 | обавезан<br>предмет |          | 10       | 6      | 2019/20<br>фебруарски<br>ИАС      | 27.02.2020.    | Александар Ристић           |                                    |         |
| крај рада                                        | 8               | ИАСИБ              | 22           | Ендокрина хирургија                        | 1                  | изборни<br>предмет  |          | п        | 2      | 2019/20<br>обавезе                | 18.12.2019.    | Иван Пауновић               |                                    |         |
|                                                  | 9               | ИАСИ5              | 76           | Хируршка обрада ране                       | 1                  | изборни<br>предмет  |          | п        | 2      | 2019/20<br>обавезе                | 08.06.2020.    | Драгош Стојановић           |                                    |         |
|                                                  | 10              | ИАСИН              | ФБ           | Инфективне болести                         | 6                  | обавезан<br>предмет |          | 10       | 7      | 2018/19<br>октобарски<br>ИАС      | 27.09.2019.    | Јасмина Полуга              |                                    |         |
|                                                  | 11              | ИАСКЛ              | ми           | Клиничка микробиологија                    | 16                 | обавезан<br>предмет |          | п        | 1      | 2018/19<br>септембарски<br>ИАС    | 28.08.2019.    | Ивана Ћирковић              |                                    |         |
|                                                  | 12              | ИНТМ1              | 4            | Интерна медицина                           | 10                 | обавезан<br>предмет |          | 10       | 26     | 2018/19<br>септембарски           | 06.09.2019.    | Светлана Јелић              |                                    |         |

#### Приказаће се следећи екран:

|                                                                            |      |                     | D                                          |             |                                  | 🗎 studen            | t.med.bg. | ac.rs |                                 | Ċ              |                             |                |                |                                        |
|----------------------------------------------------------------------------|------|---------------------|--------------------------------------------|-------------|----------------------------------|---------------------|-----------|-------|---------------------------------|----------------|-----------------------------|----------------|----------------|----------------------------------------|
|                                                                            | Сту  | /дентски<br>Student | Сервиси медицинск<br>Services Faculty of N | си с<br>Mec | xport As: Per<br>Tags:<br>Where: | a Perić C<br>Downlo | CENE      |       | • •                             |                | Pera                        | a Perić (md210 | 1. Нас<br>имен | ловите фајл својим<br>ом и презименом. |
| Почетна                                                                    | Пол  | пожени              | испити                                     |             |                                  |                     | Cane      | cel   | Save                            |                |                             |                |                |                                        |
| Стара обавештења                                                           |      |                     |                                            |             | _                                |                     |           |       |                                 |                |                             |                | 2. O           | даберите жељену                        |
| ШВ 20                                                                      | Р.Бр | . Акроним           | Назив                                      | Н.гр.       | Тип пријаве                      | Поени               | Оцена     | ECUE  | Рок≏                            | Датум полаган. | Потписао наставник          | Додатне инф    |                |                                        |
| Испитни рокови<br>Пријава испита                                           | 1    | ХИР14               | Хирургија                                  | 25          | обавезан<br>предмет              |                     | 10        | 26    | 2019/20<br>септембарски<br>ИАС  | 08.09.2020.    | Драгош Стојак, кић          |                | локациј        | у (нпр. <i>"Downloads"</i> ).          |
| <ul> <li>Испити</li> <li>Положени испити</li> <li>Спор-не очене</li> </ul> | 2    | ИАССОЦМ             | Социјална медицина                         | 6           | обавезан<br>предмет              |                     | 10        | 3     | 2019/20<br>септембарски<br>ИАС  | 07.09.2020.    | Александра Јовић-<br>Вранеш |                | 2.1            |                                        |
| Неуспешна полагања                                                         | 3    | ПЕД14               | Педијатрија                                | 2           | обавезан<br>предмет              |                     | 10        | 10    | 2019/20<br>Августовски          | 18.08.2020.    | Драгана Вујић               |                | 3.1            | кликните "Save".                       |
| Анкета                                                                     |      |                     | Физикална медицина и                       |             | обавезан                         |                     |           | -     | 2019/20                         |                | Александра                  |                |                |                                        |
| Моји предмети                                                              | 4    | UACPEXA14           | рехабилитација                             | 2           | предмет                          |                     | 10        | 3     | јулски ИАС                      | 24.07.2020.    | Видаковић                   |                | -              |                                        |
| Обавезе<br>Уписи                                                           | 5    | ГИН14               | Гинекологија и<br>акушерство               | 18          | обавезан<br>предмет              |                     | 10        | 10    | 2019/20<br>Јунско-јулски<br>ИАС | 29.06.2020.    | Весна Мандић<br>Марковић    |                | Q              |                                        |
| Школарине и<br>уплате                                                      | 6    | ПСИХ14              | Психијатрија                               | 5           | обавезан<br>предмет              |                     | 10        | 6     | 2019/20<br>јунски ИАС           | 03.06.2020.    | Милан Латас                 |                | Q              |                                        |
| Завршни рад<br>Администрација                                              | 7    | НЕУР14              | Неурологија                                | 14          | обавезан<br>предмет              |                     | 10        | 6     | 2019/20<br>фебруарски           | 27.02.2020.    | Александар Ристић           |                | Q              |                                        |
| крај рада                                                                  | 8    | ИАСИ522             | Ендокрина хирургија                        | 1           | изборни<br>предмет               |                     | п         | 2     | 2019/20<br>обавезе              | 18.12.2019.    | Иван Пауновић               |                | Q              |                                        |
|                                                                            | 9    | ИАСИ576             | Хируршка обрада ране                       | 1           | изборни<br>предмет               |                     | п         | 2     | 2019/20<br>обавезе              | 08.06.2020.    | Драгош Стојановић           |                | Q              |                                        |
|                                                                            | 10   | ИАСИНФБ             | Инфективне болести                         | 6           | обавезан<br>предмет              |                     | 10        | 7     | 2018/19<br>октобарски<br>ИАС    | 27.09.2019.    | Јасмина Полуга              |                | Q              |                                        |
|                                                                            | 11   | ИАСКЛМИ             | Клиничка микробиологија                    | 16          | обавезан<br>предмет              |                     | п         | 1     | 2018/19<br>септембарски<br>ИАС  | 28.08.2019.    | Ивана Ћирковић              |                | Q              |                                        |
|                                                                            | 12   | ИНТМ14              | Интерна медицина                           | 10          | обавезан<br>предмет              |                     | 10        | 26    | 2018/19<br>септембарски         | 06.09.2019.    | Светлана Јелић              |                | Q              |                                        |

Адекватно названу датотеку ћете приложити као рад на платформи за предају менторског листа. Исти поступак потребно је поновити за страницу "Уписи" на *е-студенту* и предати и ту датотеку.

#### • iOS, Safari

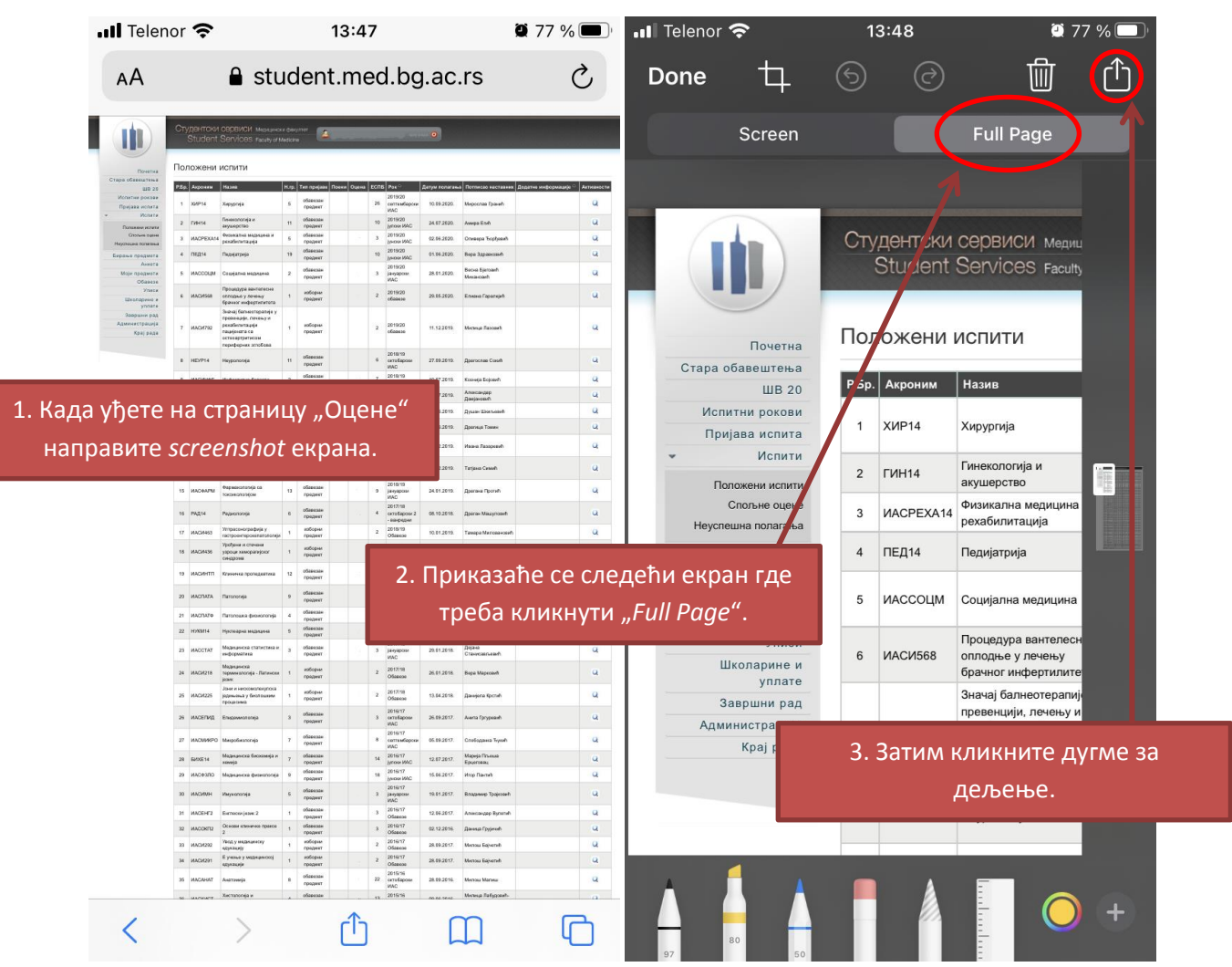

|                  | III Telenor 奈                                                                          | 13:48                                                            | i 77 % 🔲<br>品 合         | •II Tele                                                                                                    | enor 奈                                              | 14:15                                                                                                    |                          | 2 74 % 🔲 ·                                                                                                    |           |
|------------------|----------------------------------------------------------------------------------------|------------------------------------------------------------------|-------------------------|----------------------------------------------------------------------------------------------------|-----------------------------------------------------|----------------------------------------------------------------------------------------------------|--------------------------|----------------------------------------------------------------------------------------------------|-----------|
|                  | A 1 Ima                                                                                | age and 1 Document                                               | ×                       | Can                                                                                                    | icel                                                |                                                                                                    | E                        | Save                                                                                                    |           |
|                  |                                                                                        |                                                                  |                         | Ite                                                                                                    | m will k                                            | be saved to "Official                                                                                                    | ce" on On My             | / iPhone.                                                                                                    |           |
| 4. Прик<br>треба | азаће се ова<br>кликнути "So                                                           | кав екран где<br>ave to Files".                                  |                         |                                                                                                    |                                                     | PDF do                                                                                                    | ocument                  |                                                                                                    |           |
|                  |                                                                                        |                                                                  |                         |                                                                                                    | iClou                                               | Id Drive                                                                                                    | 5. Кликні                | ите на назив                                                                                                    | документа |
|                  |                                                                                        |                                                                  |                         |                                                                                                    | On M                                                | 1y iPhone                                                                                                    | ("                       | PDF docume                                                                                                    | nt").     |
|                  |                                                                                        |                                                                  |                         |                                                                                                    | D                                                   | Documents b                                                                                                    | y Readdle                | $\sim$                                                                                                    |           |
|                  | AirDrop                                                                                | whatsapp Messages                                                | Messenger               |                                                                                                    |                                                     | iXpand Drive                                                                                                    |                          | >                                                                                                    |           |
|                  | Сору                                                                                   |                                                                  | ß                       |                                                                                                    |                                                     | Numbers                                                                                                    |                          | >                                                                                                    |           |
|                  | Assign to                                                                              | o Contact                                                        | ٢                       |                                                                                                    | 0                                                   | Office                                                                                                    |                          |                                                                                                    |           |
|                  | Print                                                                                  |                                                                  |                         |                                                                                                    |                                                     | Pages                                                                                                    |                          | $\sim$                                                                                                    |           |
|                  |                                                                                        |                                                                  |                         |                                                                                                    | 6                                                   | Snapseed                                                                                                    |                          |                                                                                                    |           |
|                  | Save to I                                                                              | Files                                                            |                         |                                                                                                    |                                                     |                                                                                                    |                          |                                                                                                    |           |
|                  | Edit Acti                                                                              | ons                                                              |                         |                                                                                                    |                                                     |                                                                                                    |                          |                                                                                                    |           |
|                  |                                                                                        |                                                                  |                         |                                                                                                    |                                                     |                                                                                                    |                          |                                                                                                    |           |
|                  |                                                                                        | of memory and                                                    |                         |                                                                                                    |                                                     |                                                                                                    |                          |                                                                                                    |           |
|                  | 📲 Telenor 奈                                                                            | 14:15                                                            | 74 %                    | ••• Tele                                                                                                    | enor 奈                                              | 14:34                                                                                                    |                          | Q 72 % 🗩                                                                                                    |           |
|                  | II Telenor 🗢                                                                           | 14:15<br>Rename Document                                         | 2 74 %  Done            | Canc                                                                                                    | enor 🗢<br>cel                                       | 14:34                                                                                                    | Ē                        | 2 72 %<br>Save                                                                                                    |           |
|                  | Cancel                                                                                 | 14:15<br>Rename Document                                         | t Done                  | Cano<br>Iter                                                                                                    | enor 奈<br>cel<br>m will b<br>On My                  | 14:34<br>e saved to "Docu<br>iPhone.                                                                                                    | uments by Re             | addle                                                                                                    |           |
|                  | Cancel                                                                                 | 14:15                                                            | Done                    | Cand<br>Iter                                                                                                    | enor 🗢<br>cel<br>m will b<br>On My                  | 14:34<br>e saved to "Docu<br>iPhone.<br>Pera Per                                                                                                    | uments by Re<br>ić OCENE | Save                                                                                                    |           |
|                  | Cancel                                                                                 | 14:15 Rename Document                                            | t Done                  | Cance<br>Iter<br>on                                                                                                    | nor 🗢<br>cel<br>m will b<br>On My                   | e saved to "Docu<br>iPhone.<br>Pera Per                                                                                                    | uments by Re             | 2 72 % D                                                                                                    |           |
|                  | Cancel                                                                                 | 14:15                                                            | Done                    | Iter<br>on                                                                                                    | nor <<br>cel m will b On My iCloud                  | e saved to "Docu<br>iPhone.<br>Pera Per<br>d Drive                                                                                                    | uments by Re             | addle                                                                                                    |           |
| 6. Наз           | Cancel                                                                                 | 14:15<br>Rename Document                                         | Done                    | Cance<br>Iter<br>on                                                                                                    | nor 穼<br>cel<br>m will b<br>On My<br>iCloud<br>On M | e saved to "Docu<br>iPhone.<br>Pera Per<br>d Drive<br>y iPhone                                                                                                | ić OCENE                 | 2 72 %                                                                                                    |           |
| 6. Наз           | Сапсеі<br>Сапсеі<br>Овите га свој<br>кликните "                                        | 14:15<br>Rename Document                                         | T4 %                    | Cancella Cancella Can | iCloud<br>On My                                     | 14:34<br>e saved to "Docu<br>iPhone.<br>Pera Per<br>d Drive<br>y iPhone<br>Documents by                                                                       | ić OCENE                 | 2 72 %  Cave                                                                                                    |           |
| 6. Наз           | Cancel                                                                                 | 14:15<br>Rename Document<br>IIIIIIIIIIIIIIIIIIIIIIIIIIIIIIIIIIII | TA %                    | Cano                                                                                                    | iCloud                                              | 14:34<br>e saved to "Docu<br>iPhone.<br>Pera Per<br>d Drive<br>y iPhone<br>Documents by<br>iXpand Drive                                                       | ić OCENE                 | 2 72 %                                                                                                    |           |
| 6. Наз           | Cancel                                                                                 | 14:15<br>Rename Document<br>IIIIIIIIIIIIIIIIIIIIIIIIIIIIIIIIIIII | TA %                    | Cancella Cancella Can | iCloud<br>On My                                     | 14:34<br>e saved to "Docu<br>iPhone.<br>Pera Per<br>d Drive<br>y iPhone<br>Documents by<br>iXpand Drive<br>Numbers                                            | ić OCENE                 | 2 72 %                                                                                                    |           |
| 6. Наз           | Сапсе!<br>Сапсе!<br>Овите га свој<br>кликните "<br>Р                                   | 14:15<br>Rename Document                                         | Done<br>Done            | Cano<br>Iter<br>on                                                                                                    | nor < cel m will b On My iCloud On M                | 14:34<br>e saved to "Docu<br>iPhone.<br>Pera Per<br>d Drive<br>y iPhone<br>Documents by<br>iXpand Drive<br>Numbers<br>Office                                  | ić OCENE                 | 2 72 %     Save     addle     >     >     >     >     >     >     >     >     >     >     >     >     >     >     >     >     >     >     >     >     >     >     >     >     >     >     >     >     >     >     >     >     >     >     >     >     >     >     >     >     >     >     >      >     >     >     >     >     >     >     >     >     >     > |           |
| 6. Наз           | Cancel<br>Cancel<br>Кликните "<br>Q W E                                                | 14:15<br>Rename Document<br>IIIIIIIIIIIIIIIIIIIIIIIIIIIIIIIIIIII |                         | Iter<br>Cance<br>Iter<br>on                                                                                                    | iCloud<br>On My                                     | e saved to "Docu<br>iPhone.<br>Pera Per<br>d Drive<br>y iPhone<br>Documents by<br>iXpand Drive<br>Numbers<br>Office<br>Pages                                  | ić OCENE                 | 2 72 %                                                                                                    |           |
| 6. Наз           | Cancel<br>Cancel<br>Овите га свој<br>кликните "<br>Q W E<br>A S                        | 14:15<br>Rename Document<br>IIIIIIIIIIIIIIIIIIIIIIIIIIIIIIIIIIII | I O P<br>J K L          | Cancella Control Control Contr | iCloud<br>On My                                     | e saved to "Docu<br>iPhone.<br>Pera Per<br>d Drive<br>y iPhone<br>Documents by<br>iXpand Drive<br>Numbers<br>Office<br>Pages<br>Snapseed                      | ić OCENE                 | 2 72 %                                                                                                    |           |
| 6. Наз           | Сапсеl<br>Cancel<br>Сапсеl<br>ОВИТЕ ГА СВОЈІ<br>КЛИКНИТЕ "<br>Р<br>Q W E<br>A S<br>• Z | 14:15<br>Rename Document<br>IIIIIIIIIIIIIIIIIIIIIIIIIIIIIIIIIIII | I O P<br>J K L<br>N M X | Cance<br>Iter<br>on                                                                                                    | iCloud<br>On My                                     | 14:34<br>e saved to "Docu<br>iPhone.<br>Pera Per<br>d Drive<br>y iPhone<br>Documents by<br>iXpand Drive<br>Numbers<br>Office<br>Pages<br>Snapseed<br>7. Одабе | ić OCENE                 | 2 72 % )<br>Save<br>addle<br>><br>><br>><br>><br>><br>><br>><br>>                                                                                                    | ите да    |

Адекватно названу датотеку ћете приложити као рад на платформи за предају менторског листа. Исти поступак потребно је поновити за страницу "Уписи" на *е-студенту* и предати и ту датотеку.

#### • Android, Google Chrome

Када се улогујете на *е-студент* и уђете у део "Испити", приказаће Вам се следећи екран на коме треба кликнути три тачке у горњем десном углу.

|                                        | 11: | :47 (               | 3                                                      |                 |                     |           |      |                                     |               | ¥ 🗊                          | .ı∥ 88%             | Î          |
|----------------------------------------|-----|---------------------|--------------------------------------------------------|-----------------|---------------------|-----------|------|-------------------------------------|---------------|------------------------------|---------------------|------------|
| ۵ (                                    | ĉ   | st                  | udent.                                                 | .n              | ned.ł               | og.a      | ac   | c.rs/                               | /poc          | cet                          | 4                   | :)         |
|                                        | CT  | /дентски<br>Student | СООВИСИ мене<br>Services facelys                       | -coord<br>HVise | wonter<br>kere      | 8         |      |                                     |               |                              |                     |            |
|                                        | Пол | пожени              | испити                                                 |                 |                     |           |      |                                     |               |                              |                     |            |
| Стара обавештена                       | 950 | Asponse             | Hatas                                                  | н.гр.           | Ten spojaae - Noes  | a Ogna Fi | 2 ME | Pos                                 | Датум озлагањ | Потписао настлания           | Додатия ниформације | Активности |
| Истития рокови<br>Прејава истита       | 1   | IDDIEK14            | Психиратрија                                           | 8               | обавнява<br>прядмет | 11        | •    | 2013/23<br>Августовски              | 12.68.2020    | Милан Лапас                  |                     | a          |
| • Испете                               | 2   | NACI0-10617         | Рафестные балести                                      | 5               | ofearsau            |           |      | рок инс<br>2013/28<br>Јунска-јулски | 01 87 2020.   | Spawo Metaurash              |                     | Q          |
| Стольне окроне<br>Помознация полаганая |     | -                   | Removing                                               | 10              | ofearasa            |           |      | 84C<br>2019/28                      | 00.02.0000    | Intern Library or            |                     |            |
| Барање гредмета<br>Авхета              | 2   | And Page 1          | Name and American                                      |                 | прядмет<br>обрасовн |           | 2    | MAC 2019/28                         | C1 F# 3033    | Алоновнара                   |                     |            |
| Моји предмети<br>Обавезе               | 5   | иксинтит?           | Уктерна медицина                                       | 57              | предмет<br>обаветая |           | 20   | унски ИАС<br>2013/23                | 04 66 2020    | Raencevh<br>Rpcppar Merposeh |                     | 9          |
| Smece<br>Electroprie o                 |     | 000004              | Denancianorma                                          |                 | обавезая            |           |      | 3vcxxx //AC<br>2013/28              | 20.61.2020    | Jeneva Crojucash-            |                     | 0          |
| уллате<br>Завршне рад                  |     | 4                   |                                                        |                 | rpeguer             |           |      | ИАС<br>2019/20                      |               | Conservation                 |                     | -          |
| Agwassecrpaus(a<br>Kpaj paga           | 2   | икослик             | ливробислогија                                         | 18              | грядмет             |           | 1    | индарски<br>ИАС                     | 21 81 2020    | Maja Tijrah                  |                     | Q          |
|                                        | *   | K/TEPORE14          | Kosaraa teoremp                                        | 1               | обавлява<br>придмет |           | 1    | иас<br>разврани                     | 23.81.2023    | Натаца<br>Петронијевић       |                     | Q          |
|                                        |     | иксиязя             | Савремена<br>дирачистика<br>исказијске болести<br>срца | 1               | изборын<br>гредмет  |           | 1    | 2079/28<br>обавезе                  | 20.12.2019    | Ava haplycash-<br>Doath      |                     | a          |
|                                        | 30  | ИАСИНОО             | Савремена тератија<br>исклинјске болести               | 1               | изборын<br>прядмет  |           | 1    | 2079/23<br>ofgante                  | 01.66.2020    | Poper Crowcash               |                     | Q          |
|                                        | 11  | иновары             | фармаколегија са                                       | -               | 05084384            |           | . 1  | 2018/19<br>centewdapcea             | 04.09.2019    | Cons Byscoart                |                     | a          |
|                                        |     |                     | токонкалоперия<br>Егидемикологија                      |                 | rpcover             |           |      | 940<br>909404                       |               |                              |                     |            |
|                                        | 12  | иксегияд17          | scucezedie)<br>cuebowoucule -<br>(cuebérure            | 6               | преднет             |           | 4    | сеттенбарска<br>ИАС                 | 09.09.2019.   | натыша<br>Мексиметаніт       |                     | Q          |
|                                        | 12  | инспите             | Патоподика<br>физиологибо                              |                 | rproven             |           | 11   | 2018/19<br>Broke MAD                | 11.07.2019    | Jeneva Hesucavit<br>Ocroph   |                     | a          |
|                                        | 14  | NADILATA            | Tetororeje<br>Konstan                                  | 2               | rpegwet             |           | 10   | SALEN NAC                           | 18.06.2019.   | Lawy<br>Lawy                 |                     | Q          |
|                                        | 15  | ИАСИНТП17           | пропедентика<br>Медецинска                             | . 8.            | PERSONCT            |           | 2 1  | ачски ИАС<br>2018/19                | 21.06.2019    | Aparasa Joaasoash            |                     | u          |
|                                        | 35  | NACCTAT             | статистика и<br>информотика                            | 5               | TPREMET             |           | 3    | фебруарски<br>ИАС                   | 26.82.2019    | Crawcaaseash                 |                     | a          |
|                                        | 17  | ИКСБИОФ17           | Биофизика у<br>радиополији                             | 4               | оборезия<br>грядмет |           | 1    | инс<br>развраем<br>развраем         | 22.61.2019    | Мерјана Плотекан             |                     | Q          |
|                                        | 18  | HACKIN2             | Молекулске основе<br>болести                           | ٩.              | индорни<br>придмет  |           | 2    | 2018/19<br>004041M                  | 21.12.2018    | Јећена Мешовић<br>Остојић    |                     | a          |
|                                        | 19  | NACH214             | Verproperynauga                                        | 1               | изборни<br>предмет  |           | 2    | 2018/19<br>00060191                 | 12.84.2019    | Exercise Mensure and         |                     | Q          |
|                                        | 20  | ИАСМИКР17           | Merpolecoonija                                         | 5               | обаакзан<br>гредмет |           | 11 1 | оптенбарски<br>ИАС                  | 04.89.2018    | Dopa Mejav                   |                     | Q          |
|                                        | 21  | EXTRE14             | Медицинска<br>Сисостинја и остивја                     | 8               | обланкан<br>придмет | 15 1      | 14   | 2017/18<br>Бложнико                 | 11.07.2018    | Avia Ceast-<br>Pagojeash     |                     | a          |
|                                        | 22  | иховало             | decentroja                                             | 8               | resteedo            |           | 18   | 2017/18<br>учски ИАС                | 19.86.2018    | Vrop Deerefi                 |                     | Q          |
|                                        | 23  | NACEH'Z             | Bathecon Jeans 2                                       | 2               | греднет             |           | 3    | gwexor MAC                          | 12.66.2018    | Лациовић                     |                     | Q          |
|                                        | 24  | иасимн              | vaquoranya                                             | 8               | гридмет             |           | 3    | инс<br>инс                          | 2481,2018     | Dyues Consph                 |                     | a          |
|                                        | 25  | NACON12             | Основи клиничке<br>пракое 2                            | 1               | обавезен<br>предмет |           | 3    | 2017/18<br>06686.98                 | 12.01.2018    | Јасна Ганић                  |                     | a          |
|                                        | 20  | NACM291             | е јумин у                                              | 1               | изборная<br>предмет |           | 2    | 2017/18<br>Обожезе                  | 04.09.2018    | Милсы Берчегий               |                     | Q          |
|                                        | 27  | NACM292             | othicstelli.<br>Apot A wetherencel                     | 1               | изборын<br>прядмет  |           | 2    | 2017/18<br>0608838                  | 04.09.2018    | Marcu Esperati               |                     | a          |
|                                        | 28  | ИАСКИСТ             | Хистологија и<br>ембриологија                          | 5               | обовезан<br>гридмет |           | 18   | 2015/17<br>септембарски<br>ИАС      | 28.88.2017    | Аленсандар Марнев            |                     | Q          |
|                                        | 29  | ИАСАНАТ             | Averoveja                                              | 0               | обавезен<br>предмет |           | 22   | 2016/17<br>учски ИАС                | 14.66.2017    | Аленсандар<br>Магансанћ      |                     | Q          |
|                                        | 90  | NACIOTE             | Хумана генетика                                        | 4               | облавтан<br>предмет |           |      | 2015/17<br>(снуарски<br>ИАС         | 23.01.2017.   | free second                  |                     | Q          |
|                                        | 27  | ИАСИ122             | Примена внатомеје у<br>своедновкој<br>коминиска прокои | 1               | изборын<br>прядмет  |           | 2    | 2015/17<br>0008030                  | 09.81.2017    | Epowersa<br>Evennowh         |                     | Q          |
|                                        | 32  | икомидр             | Медецена и друштво                                     | т               | обваезая<br>гредмет |           | 3    | 2015/17<br>06mese                   | 20.82.2017    | Kapen Typza                  |                     | Q          |
|                                        | 83  | NACK131             | Анатомија пресека<br>плаве и врата                     | 1               | изборни<br>предмет  |           | 2    | 2016/17<br>06e8e3e                  | 19.85.2017    | Апоновндар<br>Магинскай      |                     | Q          |
|                                        | 34  | NACEHT1             | Батански језик 1                                       | 1               | обавезан<br>предмет |           | 2    | 2015/17<br>06aacac                  | 13 66 2017.   | Софира Мићић<br>Кондијаци    |                     | Q          |
|                                        | 35  | иастит              | Прав томоћ                                             | 3               | придмот             |           | 1    | 2015/17<br>0608597<br>2008/17       | 07.66.2017.   | Световор Пупчек              |                     | a          |
|                                        | 36  | NACONTI             | прансе 1                                               | 1               | FERENCT             |           |      | OCowe at                            | 27 12 2016    | Ωανοιμο Γρχανική             |                     | a          |

III O <

Након тога приказаће се следећи екран где треба одабрати опцију "Дели..." ("Share...").

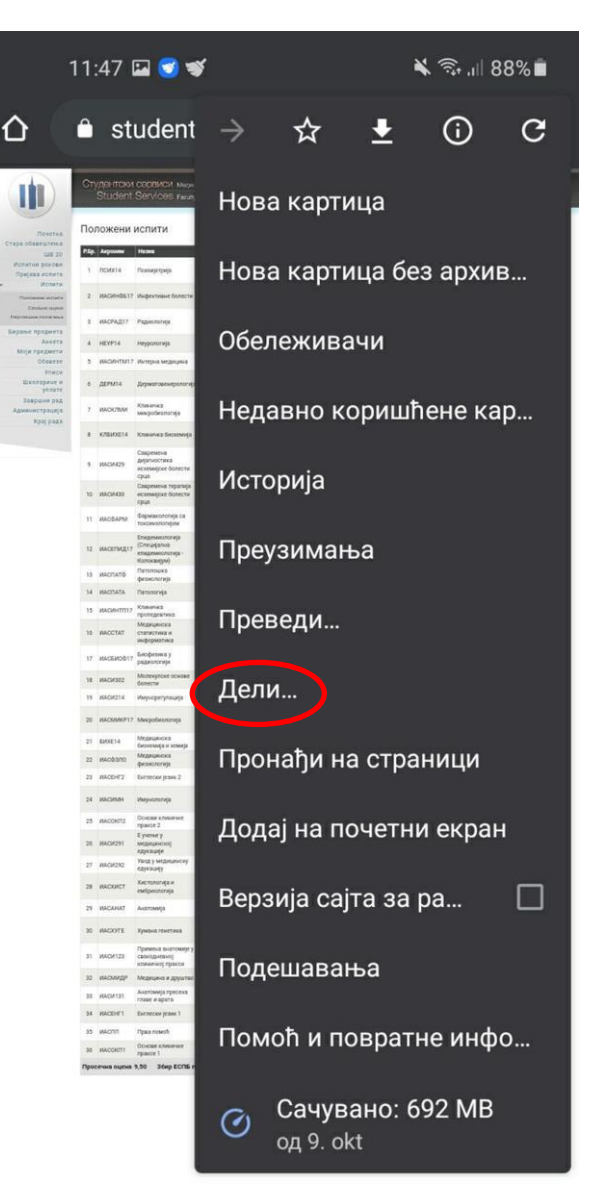

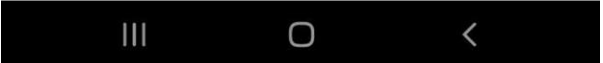

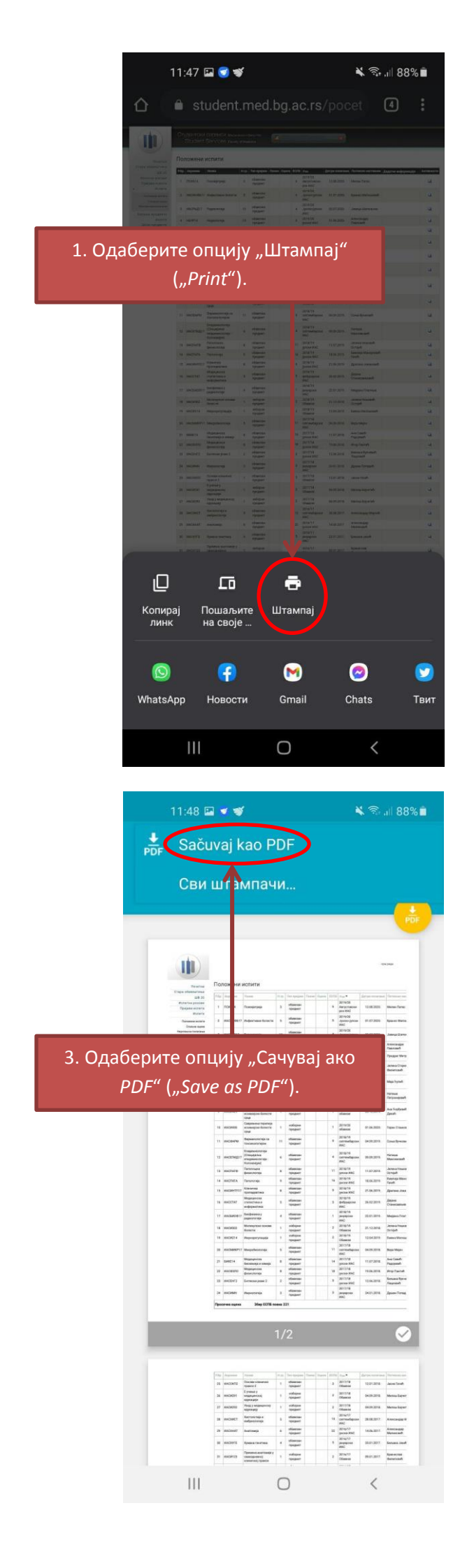

| 11:48 🖬 👻 📽 🛸 🖎 🖘 💵 88% 🛍                                                                                                    |
|----------------------------------------------------------------------------------------------------|
| Izaberi štampač                                                                                                    |
| Kopije: 01 Veličina papira: ISO A4                                                                                                    |
|                                                                                                    |
|                                                                                                    |
| 2. Кликните потом "Изабери<br>штампач" ( <i>Choose printer"</i> )                                                                                                    |
|                                                                                                    |
| Ansatz         Ansatz         Ansatz         Ansatz         Ansatz           Ansatz         Ansatz         Ansatz         Ansatz         Ansatz         Ansatz           Ansatz         Ansatz         Ansatz         Ansatz         Ansatz         Ansatz         Ansatz           Ansatz         Ansatz         Ansatz         Ansatz         Ansatz         Ansatz         Ansatz                                                                                                    |
| 4         Mathematic         4         Mathematic         5         Mathematic         5         Mathematic         5         Mathematic         5         Mathematic         5         Mathematic         5         Mathematic         5         Mathematic         5         Mathematic         5         Mathematic         6         Mathematic         6         Mathematic         Mathematic                                                                                                    |
| 1         Actions         Normality         1         Sector         1         Sector         Normality         Normality         Nor                                                                                                    |
| 0         MADO         0         Mado         4         Mado         1         Participation         0         Factor         Factor<                                                                                                    |
| approximation         approximation         approxim                                                                                                    |
| a         Address         a         Address         a         address         a         address         a         address         a         address         a         address         a         address         a         address         a         address         a         address         a         address         a         address         a         address         a         address         a         address         address         addres         address         address                                                                                                    |
| D         Description         2         annumber<br>(marked)         2         annumber<br>(marked)         2         annumber<br>(marked)         3         Annumber<br>(marked)         Annumber<br>(marked)         Annumber (marked)         Annumber (marked)         Annumber |
| 1/2                                                                                                    |
| No.         No.                                                                                                    |
| a         A         Monta         A         Monta         B         Monta         B         Monta         Monta                                                                                                    |
| p         plots         manual         st         manual         pl         manual         pl         manual         pl         manual         manual <thmanu< th=""> <thmanual< th=""> <thmanual< th="" th<=""></thmanual<></thmanual<></thmanu<>                                                                                                    |
| III O <                                                                                                    |
|                                                                                                    |
| 11:48 🖬 🔍 🥣 🦄 🖏 📶 88% 🗎                                                                                                    |
| PDF Sačuvaj kao PDF →                                                                                                    |
| Kopije: UT Velicina papira: ISO A4                                                                                                    |
|                                                                                                    |
| · · · ·                                                                                                    |
| Characterization         Constrained         Constrained                                                                                                    |
|                                                                                                    |
| сачували документ. Отвориће се                                                                                                    |
| прозор за одабир локације. Када                                                                                                    |
| као у претходним примерима.                                                                                                    |
| Адекватно названу датотеку ћете                                                                                                    |
|                                                                                                    |
| приложити као рад на платформи<br>за предају менторског листа. Исти                                                                                                    |
| приложити као рад на платформи<br>за предају менторског листа. Исти<br>поступак потребно је поновити за                                                                                                    |
| приложити као рад на платформи<br>за предају менторског листа. Исти<br>поступак потребно је поновити за<br>страницу "Уписи" на <i>е-студенту</i> и                                                                                                    |
| приложити као рад на платформи<br>за предају менторског листа. Исти<br>поступак потребно је поновити за<br>страницу "Уписи" на <i>е-студенту</i> и<br>предати и ту датотеку.                                                                                                    |
| приложити као рад на платформи<br>за предају менторског листа. Исти<br>поступак потребно је поновити за<br>страницу "Уписи" на <i>е-студенту</i> и<br>предати и ту датотеку.<br>1/2                                                                                                    |
| приложити као рад на платформи<br>за предају менторског листа. Исти<br>поступак потребно је поновити за<br>страницу "Уписи" на <i>е-студенту</i> и<br>предати и ту датотеку.<br>1/2                                                                                                    |

Ш

 $\bigcirc$ 

<

#### Упутство за попуњавање Електронског менторског листа

Приступ платформи за пријаву теме за овогодишњи Конкурс можете остварити кликом на линк

http://statistika.mfub.bg.ac.rs/moodle/login/index.php или са веб странице Катедре за медицинску статистику и

информатику Медицинског факултета у Београду кликом на грб ЦСНИРС-а.

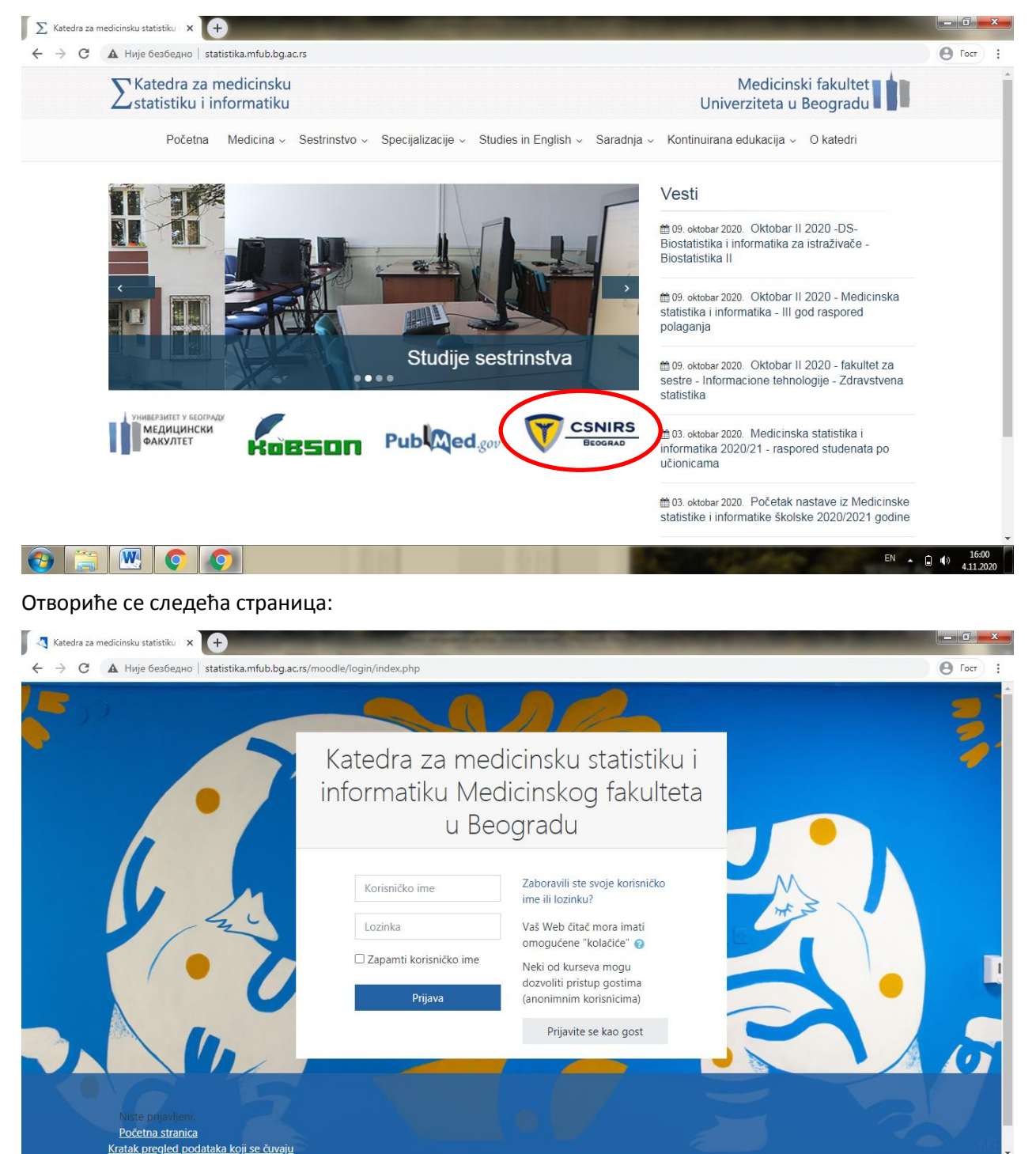

Потребно је улоговати се помоћу Корисничког имена и Лозинке које користите за *е-студент* и *Ретикулум*. Након што се пријавите, потребно је кликнути "Упиши ме".

W C

0

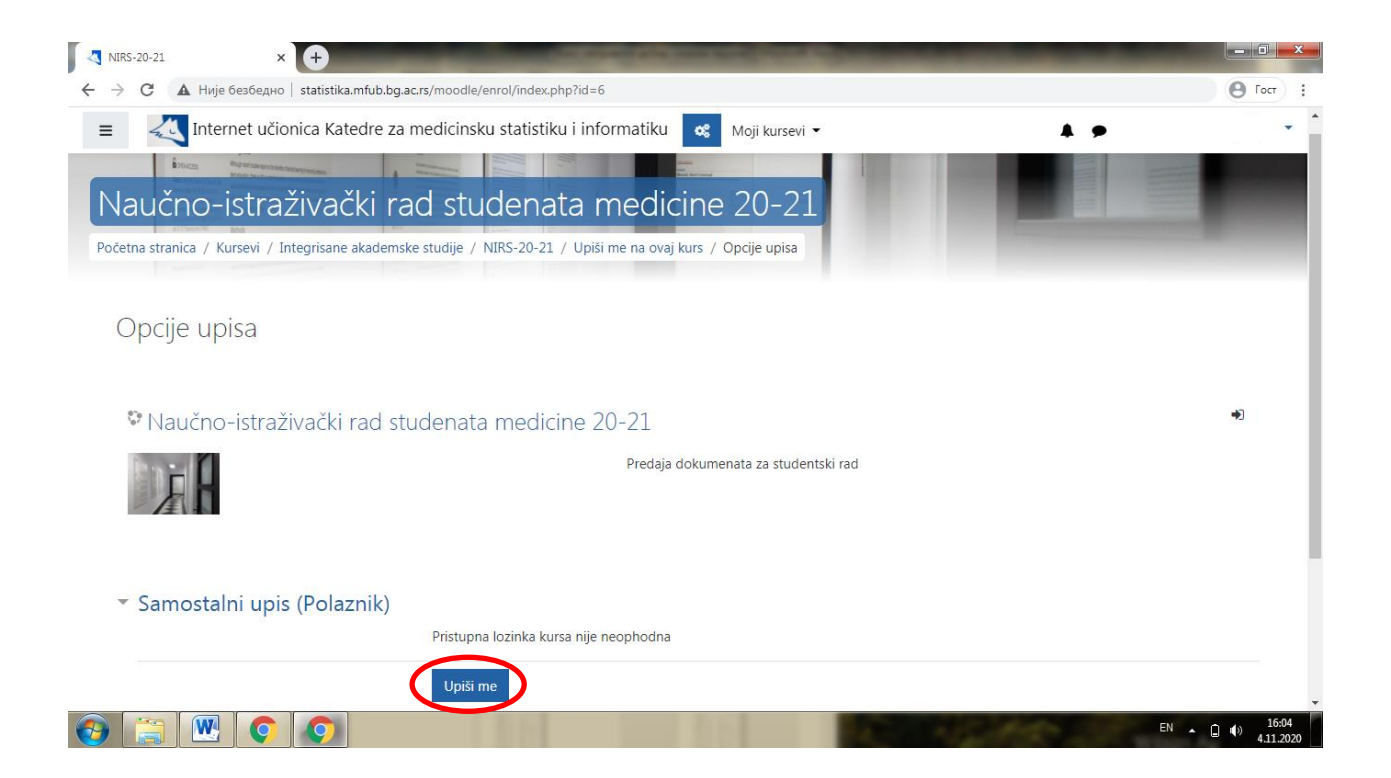

Након тога приказаће се следећа страница на којој се налази обавештење да сте се успешно уписали на курс и отвориће се опција попуњавања Менторског листа. Потребно је кликнути "Одговорите на питања".

| Mentorski list × +                                                       | and the second second s | COLUMN TWO IS NOT |                 |
|--------------------------------------------------------------------------|----------------------------------------------------------------------------------------------------|-------------------|-----------------|
| → С 🔺 Није безбедно   statistika.mfub.br                                 | g.ac.rs/moodle/mod/questionnaire/view.php?id=338                                                                                                    |                   | O Fort          |
| Internet učionica Katedre z                                              | a medicinsku statistiku i informatiku 🛯 📽 Moji ku                                                                                                    | rsevi 👻           | A +             |
| Naučno-istraživački r<br>Početna stranica / Kursevi / Integrisane akaden | ad studenata medicine 20-<br>nske studije / NIRS-20-21 / Predaja dokumenata / Mentorsk                                                                                                    | -21<br>ilist      |                 |
| You are enrolled in the course.<br>Mentorski list                        |                                                                                                    |                   | × *             |
| Odgovorite na pitanja                                                    |                                                                                                    |                   |                 |
| → Obaveštenja                                                            | Prelaz na                                                                                                    | \$                | Dokaz o oceni 🛏 |
| Prijavljeni ste kao <u>Душан Андрић</u><br>NIRS-20-21                    | Ωdjava                                                                                                    |                   |                 |
| Market and a second state of the local second                            | 2011                                                                                                    |                   |                 |

Отвориће се страница на којој је потребно унети податке који се траже. По завршетку попуњавања упитника кликните "Предај упитник".

| 🗸 Mentorski list                 | × (+                                                                                           |                 |
|----------------------------------|------------------------------------------------------------------------------------------------|-----------------|
|                                  | ије безбедно   statistika.mfub.bg.ac.rs/moodle/mod/questionnaire/complete.php?id=338           | O Loci :        |
| = 🗸 In                           | ternet učionica Katedre za medicinsku statistiku i informatiku  🖋 Moji kursevi 👻 🔺 🗭           | <b>N</b> -      |
| 8 * Broj te                      | elefona prvog autora                                                                           |                 |
| +3816                            | 0000000                                                                                        |                 |
| 9 * E-mai                        | l adresa prvog autora:                                                                         |                 |
| pera.p                           | eric@gmail.com                                                                                 |                 |
| 10 * Da li p                     | prvi put prijavljujete rad kao prvi autor?                                                     |                 |
| 🖲 Da                             | a O Ne                                                                                         |                 |
| Sačuvaj                          | Predaj upitnik                                                                                 |                 |
|                                  |                                                                                                |                 |
| - Obaveštenja                    | Prelaz na 🗢                                                                                    | Dokaz o oceni 🛏 |
| Pri<br><u>NI</u><br><u>Krata</u> | javijeni ste kao <u>Odjava</u><br><u>RS-20-21</u><br><u>ak pregled podataka koji se čuvaju</u> | •               |
|                                  |                                                                                                | EN 16:16        |

Након предаје Менторског листа, вратите се на почетну страницу курса где ћете видети поља где је потребно окачити доказ о упису године и оцени из предмета из кога пишете рад за Вас и коауторе ако их имате.

| Jurs: Naucho-Istrazivacki rad stu 🗴 💾                                                 |                |
|---------------------------------------------------------------------------------------|----------------|
| Э С А Није безбедно   statistika.mfub.bg.ac.rs/moodle/course/view.php?id=6#section-1  | <b>O</b> Foct  |
| Internet učionica Katedre za medicinsku statistiku i informatiku 🛛 😪 Moji kursevi 👻   | A 🗩 🛛 🔘        |
| Jaučno-istraživački rad studenata medicine 20-21                                      |                |
| četna stranica / Moji kursevi / NIRS-20-21                                            |                |
|                                                                                       | Vaš napredak 🝞 |
|                                                                                       |                |
| 📃 Obaveštenja                                                                         |                |
| 💻 Obaveštenja                                                                         |                |
| L Obaveštenja                                                                         |                |
| Redaja dokumenata                                                                     |                |
| ■ Obaveštenja Predaja dokumenata ⑦ Mentorski list                                     |                |
| <ul> <li>Predaja dokumenata</li> <li>Mentorski list</li> <li>Dokaz o oceni</li> </ul> |                |

Кликом на "Доказ о оцени" отвориће се следећа страница на којој треба кликнути "Додај рад".

|   | NI                     | RS-20-2                            | 21: Doka                                | az o oceni x 🕂                                                                                                    |       |
|---|------------------------|------------------------------------|-----------------------------------------|----------------------------------------------------------------------------------------------------|-------|
| ~ | · ->                   | C                                  | ▲                                       | . Није безбедно   statistika.mfub.bg.ac.rs/moodle/mod/assign/view.php?id=336 Q 🕘                                                                                                    | Гост  |
|   | =                      | < In                               | nternet                                 | t učionica Katedre za medicinsku statistiku i informatiku 😋 Moji kursevi 🕶 🔺                                                                                                    | 0 *   |
| P | Val<br>očetna          | JČNC<br>stranica                   | O−İSt<br>⁄ Moji k                       | traživački rad studenata medicine 20-21                                                                                                    |       |
|   | Dc                     | kaz c                              | 0 006                                   | eni                                                                                                    | - 1   |
|   | Molir<br>Konk<br>Vas i | no Vas da<br>ursom za<br>koautore, | la ovde de<br>a izradu n<br>e, kliknite | lodata disclosalu (dokument III printozeren ettudent-a) sa dokazom o oceni iz predmeta iz koga plěste rad (i za koautore ukoliko ih imate). Neophodno je da printozeren III dokument koji dostavljate bude napravljen prema uputstvu koje je objavljeno zajedno sa<br>naučno-itatiživački nadova studenta (), da se najednom printozeren-u (dokumentu) vidi Vaše ime j prezime i ocena na predmetu. Kada budete imali spremne datoteke sa ocenama za<br>"Doda jrad", a potre prevuče datoteke u predvideno potre likitinte. Sakav pormene". | - 1   |
|   | Sta                    | tus pr                             | redato                                  | og rada                                                                                                    | - 1   |
|   | Sta<br>rad             | tus preda<br>a                     | latog                                   | Nema pokužaja                                                                                                    |       |
|   | Sta                    | tus<br>njivanja                    |                                         | Nje ocenjeno                                                                                                    |       |
|   | Po                     | lednje iz                          | zmene                                   | ·                                                                                                    |       |
|   | Ko                     | mentari z<br>dati rad              | za                                      | Komentari (0)                                                                                                    |       |
|   |                        |                                    |                                         | Dodaj rad<br>Jol uvek niste predali svoj rad.                                                                                                    | Ŧ     |
| 6 | 9                      |                                    |                                         | 🔍 🜔 🔘                                                                                                    | 16:20 |

На страници која се отворила, појавиће се поље у које треба превући датотеке које сте припремили по претходном упутству за Вас (и коауторе) и потом кликнути "Сачувај промене".

| NIRS-20-21: Dokaz o oceni - Ure 🗙 🕂                                                                                                    | Contraction of the local division of the local division of the loc |                             |  |  |  |                                                                     |
|----------------------------------------------------------------------------------------------------|----------------------------------------------------------------------------------------------------|-----------------------------|--|--|--|---------------------------------------------------------------------|
| 🗲 $ ightarrow$ C 🔺 Није безбедно   statistika.mfub.bg                                                                                                    | .ac.rs/moodle/mod/assign/view.php?id=336&action=editsubmission                                                                                                    | Q (9 Fort :                 |  |  |  |                                                                     |
| 😑 < Internet učionica Katedre za medicinsku statistiku i informatiku 🛯 😆 Moji kursevi 🕶                                                                                                    |                                                                                                    |                             |  |  |  |                                                                     |
| Naučno-istraživački rad studenata medicine 20-21 Počerna stranica / Moji kursevi / NIRS-20-21 / Predaja dokumenata / Dokaz o oceni / Uredi rad                                                                                                    |                                                                                                    |                             |  |  |  |                                                                     |
| Dokaz o oceni                                                                                                    |                                                                                                    |                             |  |  |  |                                                                     |
| Molimo Vas da ovde dodate datoteku (dokument ili printzoren estudent-a) sa dokazom o oceni iz predmeta iz koga pišete rad (i za koautore ukoliko in imate). Neophodno je da printzoren ili dokument koji dostavljate bude napravljen prema uputstvu koje je objavljeno zajedno sa<br>Konkuruom za izradu navkno-istraživačkih nadova studenta, tj. da se na jednom printzoren-u (dokumenti) vidi Vale ime i prezime i ocena na predmetu. Kada budete imali spremne datoteke sa ocenama za<br>Vas i koautore, kliknite "Dodaj rad", a potom prevuche datoteke u predviđeno polje i kliknite "Sačuvaj promene". |                                                                                                    |                             |  |  |  |                                                                     |
| Predate datoteke Malaimaina veličina datoteke: SMB, malaimaina broj da<br>Dototeke                                                                                                    |                                                                                                    |                             |  |  |  |                                                                     |
|                                                                                                    |                                                                                                    |                             |  |  |  | Latitude     Previcte i supurite discusse vice lake biste in dotali |
| i.<br>Tipovi datoteka koji se prihvataju:                                                                                                    |                                                                                                    |                             |  |  |  |                                                                     |
| Dokumenti dice alcos apub galos anti anti anti anti anti anti anti anti                                                                                                    |                                                                                                    |                             |  |  |  |                                                                     |
|                                                                                                    | Saĉuvaj promene Odustani                                                                                                    |                             |  |  |  |                                                                     |
|                                                                                                    |                                                                                                    |                             |  |  |  |                                                                     |
|                                                                                                    |                                                                                                    |                             |  |  |  |                                                                     |
| -+ Mentorski list                                                                                                    | Prelaz na 0                                                                                                    | Dokaz o upisu godine +-     |  |  |  |                                                                     |
|                                                                                                    | 5 M 6 M 6 M 6 M 6 M 6 M 6 M 6 M 6 M 6 M                                                                                                    | EN 🔺 🗋 🌗 16:21<br>4.11.2020 |  |  |  |                                                                     |

| NIRS-20-21: Dokaz o oceni - Ure 🗙 🕂                                                                                                    | CONTRACTOR OF A DECK                                                                                                    |                                                                                                    |                        |
|----------------------------------------------------------------------------------------------------|----------------------------------------------------------------------------------------------------|----------------------------------------------------------------------------------------------------|------------------------|
| 🗧 🔶 С 🔺 Није безбедно   statistika.mfub.bg.                                                                                                    | ac.rs/moodle/mod/assign/view.php?id=336&action=editsubmissi                                                                                                    | on                                                                                                    |                        |
| Internet učionica Katedre za medicinsku statistiku                                                                                                    | i informatiku 😋 Moji kursevi 🕶                                                                                                    | 4                                                                                                    | i 🖸 🔹 📩                |
| Naučno-istraživački rad studenata<br>Počena stranica / Moji kursevi / NIRS-20-21 / Predaja dokumenata / Dok                                                                                                    | a medicine 20-21                                                                                                    |                                                                                                    |                        |
| Dokaz o oceni                                                                                                    |                                                                                                    |                                                                                                    |                        |
| Molimo Vas da ovde dodate datoteku (dokument ili printzoren estudent-a).<br>Konkursom al izradu naučno-istraživačkih radova studenta, 5. da se na jedn<br>Vas i koautore, kliknite "Dodaj rad", a potom prevucite datoteke u predviđe | sa dokazom o oceni iz predmeta iz koga pilete rad (i za koautore ukoliko ih imate). Neopho<br>om printzrezen-u (dokumentu) vidi Vale ime i prezime i ocena na predmetu. Kada budete in<br>no poje i kliknite. Sašuvaj promene". | odno je da printzoven ili dokument koji dostavljate bude napravljen prema uputstvu koje je objavlje<br>nali spremne datoteke sa ocenama za | no zajedno sa          |
| Predate datoteke                                                                                                    | Datoteka                                                                                                    | Maksimalna veličina datoteke: SMB, maksi                                                                                                   | malan broj datoteka: 3 |
|                                                                                                    |                                                                                                    | Обратите пажњу на то да ли о                                                                                                    | су све датотеке које   |
|                                                                                                    | IMG-4125.PNG<br>Tipovi datoteka koji se prihvataju:                                                                                                    | је потребно предати                                                                                                    | прикачене.             |
|                                                                                                    | Dokumenti slos sloss sepub gdos och sith sitt påf rif<br>Slike <u>al here s</u> drav gil kos joe jang jog pet pic pict pic piet og sig sigs till tilf                                                                           |                                                                                                    |                        |
| (                                                                                                    | Sačuvaj promene Odustani                                                                                                    |                                                                                                    |                        |
|                                                                                                    |                                                                                                    |                                                                                                    |                        |
|                                                                                                    | Profay na                                                                                                    | • EN                                                                                                    | Dokaz o unitu oodina   |

## Исто је потребно урадити и за "Доказ о упису године".

| NIRS-20-21: Dokaz o upisu godin 🗙 🕂                                                                                                    | CONTRACTOR OF THE OWNER OF THE OWNER OWNER OWNER OWNER OWNER OWNER OWNER OWNER OWNER OWNER OWNER OWNER OWNER OWNER OWNER OWNER OWNER OWNER OWNER OWNER OWNER OWNER OWNER OWNER OWNER |                                                                                                    |
|----------------------------------------------------------------------------------------------------|----------------------------------------------------------------------------------------------------|----------------------------------------------------------------------------------------------------|
| $\leftarrow$ $\rightarrow$ C 🔺 Није безбедно   statistika.mf                                                                                                    | ib.bg.ac.rs/moodle/mod/assign/view.php?id=337&action=editsubmission                                                                                                    | Q O Forr :                                                                                         |
| Internet učionica Katedre za medicinsku sta                                                                                                    | tistiku i informatiku 😋 Moji kursevi 👻                                                                                                    | ▲ i∩ = ^                                                                                           |
| Naučno-istraživački rad stude                                                                                                    | nata medicine 20-21                                                                                                    |                                                                                                    |
| Dokaz o upisu godine                                                                                                    |                                                                                                    |                                                                                                    |
| Ovde dodajte datoteku (dokument ili printzreen estudent-a) koji di<br>israživačkih radova studenta (j. di se na jednom printzreteru-u (do<br>Kada budete imali spremne datoteke za Vaz i koautore, kilknite "Do | okazuje da ste upisani na odgovarajuću godinu (za Vas i koautore). Neophodno je da printsrcren ili dokument koji do<br>umentu) vidi Vaše ime i prezime i tatus trudenta (upitana godina prvi pvd).<br>daj rad", a potom prevuote datoteke u predviđeno polje i kliknite "Sačuvaj promene".                                                                                                    | stavljate bude napravljen prema uputstvu koje je objavljeno zajedno sa Konkursom za izradu naučno- |
| Predate datoteke                                                                                                    | Datoteke                                                                                                    | Maksimaina veličina datoteke: SMB, maksimalan broj datoteka: 3<br>🎹 🗮 🖿                            |
|                                                                                                    | 94621.jpg                                                                                                    |                                                                                                    |
|                                                                                                    | Saživaj promene Odustani                                                                                                    |                                                                                                    |
| - Dokaz o oceni                                                                                                    | Prelaz na                                                                                                    | ÷                                                                                                  |
|                                                                                                    | A DECEMBER OF A DECEMBER OF A DECEMBER OF A DECEMBER OF A DECEMBER OF A DECEMBER OF A DECEMBER OF A DECEMBER OF                                                                                                    | EN 🔺 🗍 🌗 16:26<br>4.11.2020                                                                        |

Након попуњавања Менторског листа и предаје тражених докумената, требало би да почетна страна изгледа овако. Обратите пажњу на то да су сва поља штиклирана. Ако јесу, тиме сте пријавили тему за овогодишњи Конкурс. Ми ћемо Вам након истека рока за пријаву тема (30.11.2020.г.) потврдити да је тема прихваћена и пружити Вам додатне информације везане за овогодишњи Конкурс.

| 🗸 Kurs: Naučno-istražīvački rad stu 🗴 🕂                                                          | - 0 ×                  |
|--------------------------------------------------------------------------------------------------|------------------------|
| ← → С ▲ Није безбедно   statistika.mfub.bg.ac.rs/moodle/course/view.php?id=6                     | O Foct :               |
| 😑 🏹 Internet učionica Katedre za medicinsku statistiku i informatiku 🛯 📽 Moji kursevi 👻 🔺 🗭      | •                      |
| Naučno-istraživački rad studenata medicine 20-21<br>Početna stranica / Moji kursevi / NIRS-20-21 |                        |
| Regio Obaveštenja                                                                                |                        |
| Dradaja dalumaanata                                                                              |                        |
| Predaja dokumenata                                                                               |                        |
|                                                                                                  |                        |
| 🚺 Dokaz o oceni                                                                                  |                        |
| Dokaz o upisu godine                                                                             |                        |
|                                                                                                  | □ ● 16:28<br>4.11.2020 |

За све недоумице, можете нам се обрадити путем мејла, Фејсбук странице или Инстаграм профила. Ваш ЦСНИРС